## <u>ΤΡΙΑ ΒΗΜΑΤΑ ΓΙΑ ΝΑ ΣΥΝΔΕΘΕΙΤΕ ΣΤΟ WEBEX</u>

1. Ανοίζτε το αρχείο ΚΑΘΗΓΗΤΕΣ 63ου ΓΕΛ - WEBEX 2023.xls και απλά πατήστε πάνω στον σύνδεσμο δίπλα στο όνομα του καθηγητή

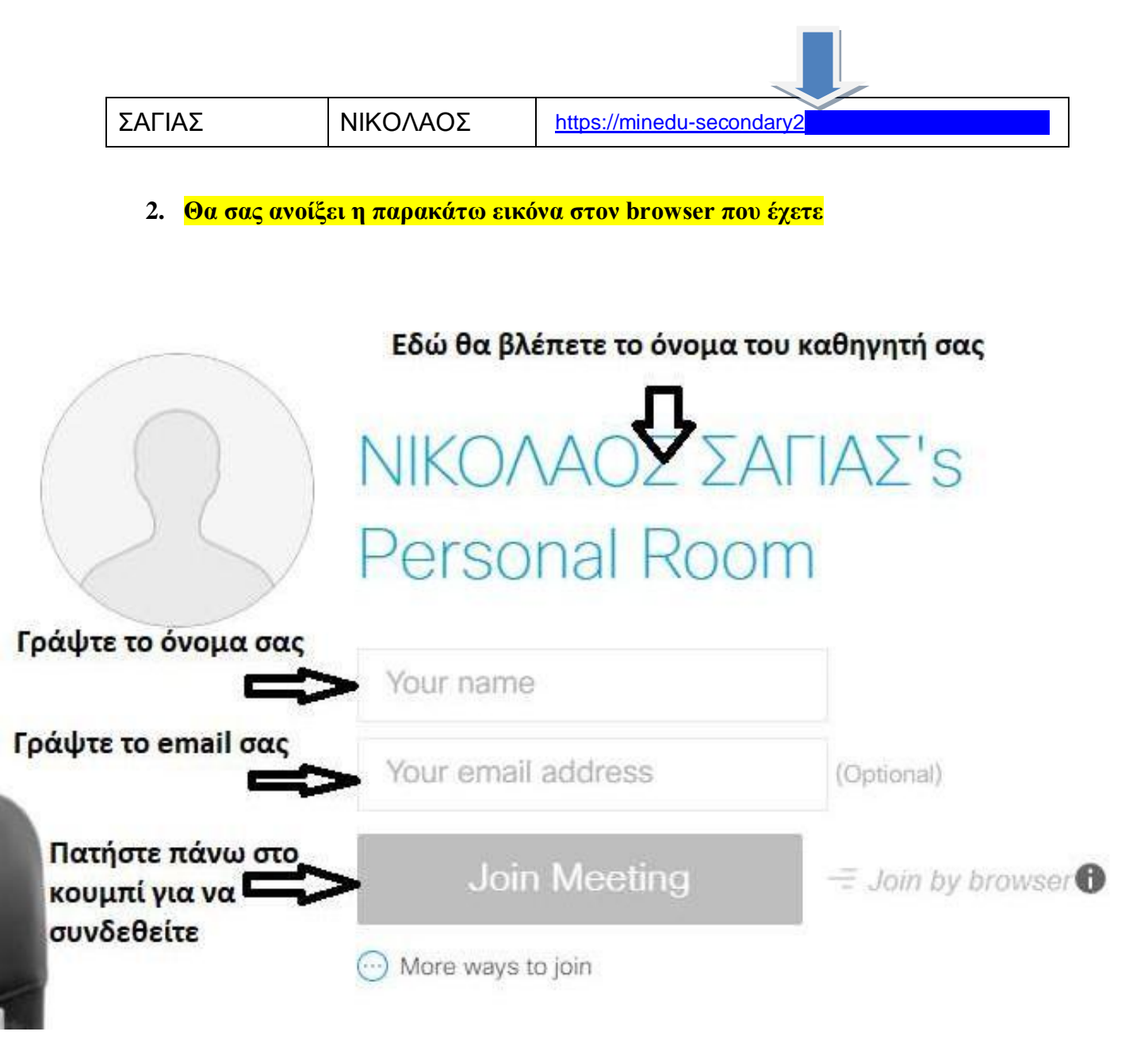

 Θα σας ζητηθεί να ανοίζετε την κάμερα σας για 1 λεπτό για να γίνει η πιστοποίηση ότι είσαστε εσείς.

<mark>КАЛО МАӨНМА</mark>